## A kiterjesztett gyártó felelősségi rendszer szerinti adatszolgáltatás

A kiterjesztett gyártói felelősségi rendszer működésének részletes szabályairól szóló 80/2023. (III. 14.) Korm. rendelet (a továbbiakban: Korm. rendelet) 27. § (1) és (1a) bekezdései szerint a gyártónak, a koncessziós társaságnak és a koncesszori alvállalkozónak a Korm. rendeletben meghatározott adattartalommal vezetett nyilvántartásáról **a tárgynegyedévet követő hónap 20. napjáig adatot kell szolgáltatnia.** 

A tárgynegyedévre vonatkozó adatszolgáltatását az OKIRkapun keresztül kell beküldenie: <u>https://kapu.okir.hu/okirkapuugyfel/</u>

**Figyelem!** A Korm. rendelet szerinti adatszolgáltatási kötelezettségének teljesítése mellett, gyártónak nyilvántartásba vételi kötelezettségét is teljesítenie kell, amelyet szintén az OKIRkapun keresztül tud beküldeni.

Az adatszolgáltatás teljesítéséhez Önnek az alábbiakra van szüksége:

- Ügyfélkapu hozzáférés (más néven Központi Azonosítási Ügynök (KAÜ) bejelentkezési lehetőség).
- Meghatalmazás.
- KÜJ (környezetvédelmi ügyfél jel).

Az ügyfélkapus hozzáférésről, meghatalmazásról, valamint a KÜJ-azonosítóról bővebb információt az OKIRkapu bejelentkezési felületén talál.

Adatszolgáltatás benyújtásának lépései:

Az előzőekben ismertetett feltételek (Ügyfélkapu hozzáférés, meghatalmazás, KÜJ) megléte esetén az adatszolgáltatás folyamata az alábbi:

- 1. Az OKIRkapu felületén KAÜ bejelentkezés
- 2. OKIRkapu bejelentkezés
- 3. Új KG: KGYF-NÉ adatcsomag létrehozása
- 4. Adatok felvitele
- 5. Ellenőrzés futtatása (szükség esetén javítás)
- 6. Beküldés.

Az adatszolgáltatás benyújtása lépésről – lépésre

- A <u>https://kapu.okir.hu/okirkapuugyfel/</u> felületen kattintson a KAÜ BEJELENTKEZÉS gombra, majd adja meg az Ügyfélkapu azonosításhoz felhasználónevét és jelszavát. A sikeres azonosítást követően az OKIRkapu bejelentkező felülete jelenik meg.
- 2. Használja az Új OKIRkapu bejelentkezés gombot, majd adja meg cége, szervezete KÜJ számát:

| Úgyfél választás           Adja meg az adatszolgáltatásra kötelezett ügyfél gazdasági társaság vagy más szervezet nevéber cégnek/szervezetnek Önt meg kell hatalmaznia, | (ołg. szervezet vagy személy) környezetvédelmi ügyfél jelét (KLU számot), amelynek nevében adatszolgáltatást szeretne benyújtani. Ha az adatszolgáltatást<br>eljárva késziti, akkor csak olyan KUJ-t adhat meg, amely részről On megfelelő jogosultsággal rendelkezik. Ehhez<br>gay a Rendelkezési Nylivántatásban (RNY) kell hogy legyen meghatalmazása. |
|----------------------------------------------------------------------------------------------------|----------------------------------------------------------------------------------------------------|
| <ul> <li>Adatszolgáltató ügyfél</li> <li>KÜJ</li> <li>Megnevezés</li> </ul>                                                                                             | v ; □]<br>Irja be az adatszolipáltaló ügyfél KÜJ szárnátt Ha nem ismeri az azonosítót, használja a KÜJ kiválasztótt                                                                                                    |
| Cím                                                                                                    |                                                                                                    |
| KSH számjel                                                                                                    |                                                                                                    |
| Mégsem Tovább                                                                                                    |                                                                                                    |

**Figyelem!** Csak olyan ügyfél KÜJ megadása lehetséges, amely ügyfélhez Ön meghatalmazással rendelkezik (lásd fent!)!

3. Kattintson a Tovább gombra és válassza ki a KG: KGYF-NÉ Kiterjesztett gyártói felelősségi körbe tartozók negyedéves adatszolgáltatása típust:

| Új OKIRkapu bejelentkezés<br>Adatcsomag típus választás |                                                      |
|---------------------------------------------------------|------------------------------------------------------|
| 🚯 Válassza ki, milyen típusú környezetvédelmi ad        | itszolgáltatást szeretne készíteni!                  |
| - Adatszolgáltató ügyfél                                |                                                      |
| KÜJ                                                     |                                                      |
| Megnevezés                                              |                                                      |
| Cím                                                     |                                                      |
| KSH számjel                                             |                                                      |
| <ul> <li>Adatszolgáltatás</li> <li>Típus</li> </ul>     | Adja meg, milyen adatsza uzytást szeretne készítenil |
| Mégsem Tovább                                           |                                                      |

| elöl | jön ki kattintással egy tételt az alábbi kiválasztóból.                                                 |
|------|----------------------------------------------------------------------------------------------------|
|      |                                                                                                    |
|      | > 1. KAR Környezetvédelmi alapnyilvántartás                                                             |
|      | > 2. LAIR Levegőtisztaság-védelem                                                                       |
|      | > 3. FEVISZ Felszíni víz                                                                                |
|      | > 4. FAVI Felszín-alatti víz                                                                            |
|      | > 5. EHIR Hulladékgazdálkodás                                                                           |
|      | > 6. PRTR kibocsátás regiszter, integrált környezetvédelem                                              |
|      | 7. KG Körforgásos gazdaság                                                                              |
|      | KG: KGYF-NY Kiterjesztett gyártói felelősségi körbe tartozók nyilvántartása                             |
|      | 🖹 KG: KGVE-ÁTV Kiterjesztett gyártój felelősségi körbe tartozók átvállalój szerződésej és nyilatkozataj |

## 4. Az Új adatcsomag gombbal hozza létre az adatszolgáltatáshoz szükséges adatcsomagot:

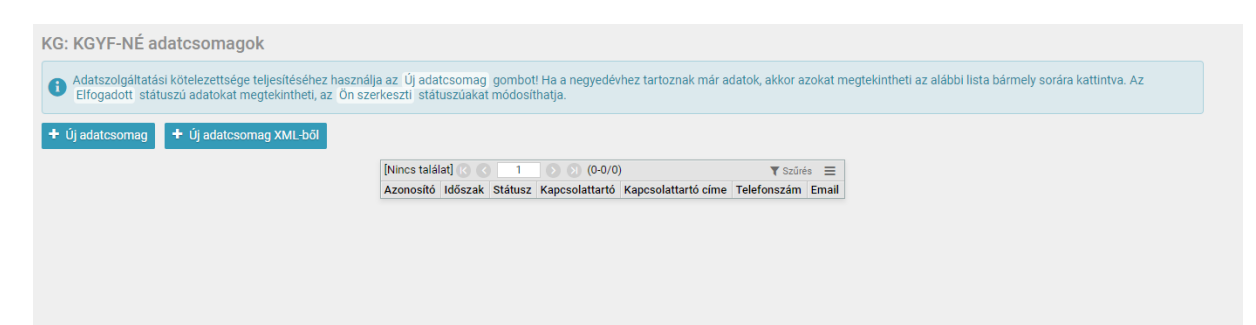

| Új KG: KGYF-NÉ adatcsomag                                                                                                    |                                                                                                    |  |  |
|----------------------------------------------------------------------------------------------------|----------------------------------------------------------------------------------------------------|--|--|
| 🚯 Ha a tárgy negyedévi adatok nem sokban különböznek az előző negyedévitől, akkor használja az Létrehozás adatfeltöltéssel lehetőségett |                                                                                                    |  |  |
| Jelentési időszak                                                                                                    | . <mark>[2023.3 ▼</mark><br>Adja meg, melyik negvedévre szeretne hulladékkal kapcsolatos adatszolgáltatást készíteni! |  |  |
| <ul> <li>Létrehozás adatfeltöltéssel</li> </ul>                                                                                         |                                                                                                    |  |  |
| Kérem az adatok átmásolását                                                                                                    | :<br>Hagyja üresen, ha teljesen üres adatcsomagot kíván létrehozni!                                                   |  |  |
| Másolandó adatcsomag                                                                                                    | Adja meg, melyik adatcsomag adataival kéri az új adatcsomagot előre feltölteni!                                       |  |  |
| Mégsem 🗸 Mentés                                                                                                    |                                                                                                    |  |  |
|                                                                                                    |                                                                                                    |  |  |
|                                                                                                    |                                                                                                    |  |  |

Jelentési időszakként adja meg a tárgynegyedévet, amelyre vonatkozóan az adatszolgáltatást be kívánja nyújtani.

Használja a **Mentés** gombot.

| $\sim$                  |                                                                                                    |                                                                                                    |                                                                                   |
|-------------------------|----------------------------------------------------------------------------------------------------|----------------------------------------------------------------------------------------------------|-----------------------------------------------------------------------------------|
| Adatszolgáltatás adatai | Körforgásos termékek – Atvétel, gyűjtés és kezelés Adminisztráció                                                                      | - ② Súgó                                                                                                    |                                                                                   |
|                         | ÛGYFÊL                                                                                                    |                                                                                                    |                                                                                   |
|                         | STÁTUSZ: Ön szerkeszti                                                                                                    | ADATCSOMAG: 3152990                                                                                                    | KG: KGYF-NÉ / 2023.3                                                              |
|                         | Áttekintő                                                                                                    |                                                                                                    |                                                                                   |
|                         | Adatszolgáltatásának részleteihez a menükön keresztül vagy az a<br>akkor van lehetősége, ha a státusz Ön szerkeszti . Az adatfelvítelt | lábbi sorokra kattintva férhet hozzá. A 🏚 ikonra kattintva bárhonnan visszajuthat ide, vag<br>követően a. Beküldés: előtt használja az. Ellenőrzés gombott Az. Adminisztráció menü | y az adatcsomagok listájához. Adatmódosításra<br>további lehetőségeket tartalmaz. |
|                         | XML letöltés Ellenőrzés/Beküldés Adatcsomag törlés                                                                                     |                                                                                                    |                                                                                   |
|                         | Menüből választható adatszolgáltatás elemek                                                                                            |                                                                                                    |                                                                                   |
|                         | ADATSZOLGÁLTATÁS ADATAI                                                                                                    |                                                                                                    |                                                                                   |
|                         | KÖRFORGÁSOS TERMÉKEK                                                                                                    |                                                                                                    |                                                                                   |
|                         | Termék mennyiségek 0 adatsor                                                                                                    |                                                                                                    |                                                                                   |
|                         | Visszavétel (újrahasználat) 0 adatsor                                                                                                  |                                                                                                    |                                                                                   |
|                         | ÁTVÉTEL, GYŰJTÉS ÉS KEZELÉS 0 adatsor                                                                                                  |                                                                                                    |                                                                                   |
|                         | ADMINISZTRÁCIÓ                                                                                                    |                                                                                                    |                                                                                   |
|                         |                                                                                                    | Kattintson az adott adatszolgáltatás elemre                                                                                                    | a közvetlen megnyitáshoz, vagy válassza ki a menüből!                             |

Az **Adatszolgáltatás adatai** menüpont kitöltése kötelező, adja meg a kötelezettre vonatkozó valamennyi adatot.

| datszolgáltatás adatai                                      |                                                                                                    |
|-------------------------------------------------------------|----------------------------------------------------------------------------------------------------|
| 🚯 Adja meg az adatszolgáltatásra vonatkozó alap             | adatokat. A meghatalmazott képviselő adatait akkor adja meg, ha cégének székhelye külföldön található.                                                                                                    |
| Adatszolgáltató                                             |                                                                                                    |
| Megnevezés                                                  |                                                                                                    |
| Ország                                                      | Magyarország (HUN) ×                                                                                                    |
| Székhely címe                                               | Irsz 🗣 település név 🗣                                                                                                    |
|                                                             | köztér, utca neve közterület típusa 🤏 házszám                                                                                                    |
|                                                             | A székhelyet azonosító szabályos postai címet kell megadni. Postafiók és postafiók irányítószáma nem alkalmazható. Külterület esetén - amennyiben a helyszín nem rendelkezik utcával<br>és házszámmal - a terület helyrajzi számát kell címként alkalmazni. |
| Adószám                                                     | XXXXXXXX-X-XX                                                                                                    |
| Közösségi/nemzetközi adószám                                |                                                                                                    |
|                                                             | Kitöltése kötelező, amennyiben nemzeti adóazonosító számmal, valamint KSH statisztikai számjellel nem rendelkezik (külföldi székhelyű adatszolgáltató esetén).                                                                                              |
| KSH statisztikai számjel                                    | • • • • • • • • • • • • • • • • • • •                                                                                                    |
| Besorolás                                                   | Gyártó, forgalomba hozó/ Saját célú felhasználás/ Adóraktárból, termékdíj raktárból kitárolás                                                                                                    |
|                                                             | Eqyéni teljesítő                                                                                                    |
|                                                             | Koncesszori alvállalkozó                                                                                                    |
|                                                             | Koncesszlós társaság                                                                                                    |
| Meghatalmazott képviselő                                    |                                                                                                    |
| Ha a külföldi székelyű adatszolgáltató a kötelezettségeit m | eghatalmazott képviselő közreműködésével teljesíti.                                                                                                    |
| Természetes személy?                                        |                                                                                                    |
| Megnevezés                                                  | jogi személy neve                                                                                                    |
| Székhely címe                                               | irsz 🗸 település név 🗸                                                                                                    |
|                                                             | köztér, utca neve közterület típusa 🤏 házszám                                                                                                    |
| Adószám                                                     | XXXXXXXXX                                                                                                    |

| Niniak a szemelyitek az adatat, aki az adatszolyanatas tu<br>Név                                    | családi és utónév                                                                                                    |                                                                                                    |                                                                                                    |                                                                                                    |                                                                                                    |                                                 |
|----------------------------------------------------------------------------------------------------|----------------------------------------------------------------------------------------------------|----------------------------------------------------------------------------------------------------|----------------------------------------------------------------------------------------------------|----------------------------------------------------------------------------------------------------|----------------------------------------------------------------------------------------------------|-------------------------------------------------|
| Beosztás                                                                                            |                                                                                                    |                                                                                                    |                                                                                                    |                                                                                                    |                                                                                                    |                                                 |
| Ország                                                                                              | Magyarország (HUN)                                                                                                    | ×                                                                                                    |                                                                                                    |                                                                                                    |                                                                                                    |                                                 |
| Értesitési cim                                                                                      | irsz 🔹 település név                                                                                                    |                                                                                                    | 7                                                                                                    |                                                                                                    |                                                                                                    |                                                 |
|                                                                                                    | köztér, utca neve<br>Külterület esetén - amennyiben a helyszín ne                                                                                                    | közterület típusa<br>em rendelkezik utcával és h                                                                                                    | <ul> <li>házszám<br/>ázszámmal - a terület hely</li> </ul>                                                                                                    | rrajzi számát kell címként alkalmaz                                                                                                    | mi.                                                                                                    |                                                 |
| Telefon                                                                                             | Körzetszám és helyi szám megadásával, mo                                                                                                    | obil szám esetén a szokott i                                                                                                    | módon (szolgáltató kód és                                                                                                    | s sajátszám, pl. +36 20/999-9999).                                                                                                    |                                                                                                    |                                                 |
| E-mail cim                                                                                          |                                                                                                    |                                                                                                    |                                                                                                    |                                                                                                    |                                                                                                    |                                                 |
| • Nyllatkozat hullas adatszolganatas bekülü                                                         | kijelentem, hogy kiterjesztett gyártói fe<br>hulladék átvételére, gyűjtésére, kezelés                                                                                                    | elelősségi rendszer hati<br>sére a beszámolási idős                                                                                                    | álya alá tartozó termék<br>szakban nem került so                                                                                                    | k forgalomba hozatalára, kész<br>r.                                                                                                    | eletre vételére vagy ilyen termék                                                                            | ből származó                                    |
| <ul> <li>Nyinakozat hunas avatszolganatas bekulu</li> </ul>                                         | áséről<br>Kijelentem, hogy kiterjesztett gyártól fe<br>hulladék átvételére, gyűjtésére, kezelés<br>A nullás adatszolgáltatásra vonatkozó kijele<br>gyűjtöttek és nem kezettek hulladékot. (Az a                                                                                                    | elelősségi rendszer hat,<br>sére a beszámolási idős<br>ntés csak abban az esetbe<br>datszolgáltatás további me                                                                       | álya alá tartozó termél<br>szakban nem került so<br>n jelölhető meg, ha a besz<br>nűpontjai alatt így nincs s                                                      | k forgalomba hozatalára, kész<br>rr.<br>ámolási időszakban nem hoztak fe<br>zükség adatfelviteire.)                                            | cletre vételére vagy ilyen termék<br>orgalomba körforgásos terméket és r                                     | ből származó<br>nem vettek át, nem              |
| <ul> <li>Aynaukozat nunas avatszolgaitatas bekülör</li> <li>Adatszolgáltató nyílatkozata</li> </ul> | éséről<br>Kijelentem, hogy kiterjesztett gyártól fé<br>kulladék átvételére, gyűjtésére, kezelés<br>A nullás adatszolgáltatásra vonatkozó kijele<br>gyűjtöttek és nem kezeltek huladékot. (Az a                                                                                                    | elelősségi rendszer hat,<br>sére a beszámolási idős<br>ntés csak abban az esetbe<br>datszolgáltatás további me                                                                       | álya alá tartozó terméi<br>szakban nem került so<br>n jelölhető meg, ha a besz<br>nűpontjai alatt így nincs s                                                      | k forgalomba hozatalára, kész<br>ir.<br>ámolási időszakban nem hoztak fo<br>zükség adattelviteire.)                                            | cletre vételére vagy ilyen termék<br>orgalomba körforgásos terméket és r                                     | ből származó<br>nem vettek át, nem              |
| <ul> <li>Aynaukozat nunas avaiszongaitatas bekulo</li> <li>Adatszolgáltató nyilatkozata</li> </ul>  | Séről<br>Kijelenten, hogy kiterjesztett gyártál f<br>hulladék átvételére, gyűjtésére, kezelés<br>a nullás adatszolgáltatásra vonatkozó kijele<br>gyűjtöttek és nem kezeltek hulladékot. (Az a<br>Kijelentem, hogy az adatszolgáltatásb:                                                                                                    | elelősségi rendszer hat,<br>sére a beszámolási idős<br>ntés csak abban az esetbe<br>datszolgáltatás további me<br>an megadott adatok me                                              | álya alá tartozó termék<br>szakban nem került so<br>n jelölhető meg, ha a besz<br>nűpontjai alatt így nincs s<br>egfelelnek a valóságna                            | k forgalomba hozatalára, kész<br>r.<br>ámorási időszakban nem hoztak fe<br>zükség adatfelvítelre.)<br>ak.                                      | cletre vételére vagy ilyen termék                                                                            | ből származó<br>nem vettek át, nem              |
| <ul> <li>Adatszolgáltató nyilatkozata</li> <li>Körforgásos terméket gyártó, forgalomba l</li> </ul> | Séről<br>Kijelenten, hogy kiterjesztett gyártól fő<br>hulladék átvételére, gyűjtésére, kezelés<br>a nultás adatszolgáltatásra vonatkozó kijele<br>gyűjtöttek és nem kezeltek hulladékot. (Az a<br>Kijelentem, hogy az adatszolgáltatásb:<br>hozó adatszolgáltató nyillatkozata                                                                              | elelősségi rendszer hati<br>sére a beszámolási idős<br>ntős csak abban az esetbe<br>datszolgáttatás további me<br>an megadott adatok me                                              | álya alá tartozó termél<br>szakban nem került so<br>n jelölhető meg, ha a besz<br>nűpontjai alatt így nincs s<br>egfelelnek a valóságna                            | k forgalomba hozatalára, kész<br>r.<br>árnotási töfszakban nem hoztak fo<br>zükség adatteiviteire.)                                            | letre vételére vagy ilyen termék                                                                             | ből származó<br>nem vettek át, nem              |
| <ul> <li>Adatszolgáltató nyilatkozata</li> <li>Körforgásos terméket gyártó, forgalomba ł</li> </ul> | Seřről<br>Kijelentem, hogy kiterjesztett gyártól fe<br>hulladék átvételére, gyűjtésére, kezelés<br>a nutiss adatszolgáltatásra vonatkozó kijele<br>ayditottek és nem kezettek hulladékot. (Az a<br>kijelentem, hogy az adatszolgáltatásbo<br>ozó adatszolgáltató nyillatkozatá<br>Tudomásul veszem, hogy az adatszolg<br>MoHU MOL Hulladékyazdálkodási Zrt. | elelősségi rendszer hati,<br>sére a beszámolási idős<br>ntés csak abban az esetbe<br>datszolgáltatás további me<br>an megadott adatok me<br>páltatásban feltüntetett<br>állapít meg. | álya alá tartozó termél<br>szakban nem került so<br>n jelölhető meg, ha a besz<br>niupontjai alatt így nincs s<br>egfelelnek a valóságna<br>adatok alapján kiterje | k forgalomba hozatalára, kész<br>r.<br>ámolási löőszakban nem hoztak fe<br>zükség adatfelvítelre.)<br>ak.<br>sztett gyártói felelősségi díj fi | tletre vételére vagy ilyen termék<br>rrgalomba körforgásos terméket és r<br>zetési kötelezettség keletkezik, | ből származó<br>nem vettek át, nem<br>amelyet a |
| <ul> <li>Adatszolgáltató nyilatkozata</li> <li>Körforgásos terméket gyártó, forgalomba ł</li> </ul> | Sséről<br>Kijelenten, hogy kiterjesztett gyártól f<br>hulladék átvételére, gyűjtésére, kezelés<br>a nullás adatszolgáltatáara vonatkozó kijele<br>gyűjtöttek és nem kezeltek hulladékot. (Az a<br>Kijelentem, hogy az adatszolgáltatásbo<br>tozó adatszolgáltató nyilatkozata<br>Tudomásul veszen, hogy az adatszolg<br>MOHU MOL Hulladékgazdálkodási Zrt   | elelősségi rendszer hati,<br>sére a beszámolási idős<br>ntés csak abban az esetbe<br>detszolgáttatás további me<br>an megadott adatok me<br>jáltatásban feltüntetett<br>állapít meg. | álya alá tartozó termél<br>szakban nem került so<br>nielölhető meg, ha a besz<br>niúpontjai alatt így nincs a<br>egfelelnek a valóságna<br>adatok alapján kiterje  | k forgalomba hozatalára, kész<br>r.<br>ámotási töfszakban nem hoztak fo<br>zükelő adatteiviteire.)<br>ak.<br>sztett gyártói felelősségi díj fr | letre vételére vagy ilyen termék<br>ngalomba körforgiásos terméket és r<br>zetési kötelezettség keletíkezik, | ből származó<br>nem vettek át, nem<br>amelyet a |

## Használja a **Mentés** gombot.

Ezt követően a **Körforgásos termékek**, valamint az **Átvétel, gyűjtés és kezelés** menüpontokban a tárgynegyedévre vonatkozó nyilvántartásának megfelelően adja meg az adatokat.

| Adotozolaóltatás adotai | Käyfernásos termálok átvátel műltás ás kezelés Administrásiá                                                                                        | () () () () () () () () () () () () () (                                                                                                    |                                                                        |
|-------------------------|----------------------------------------------------------------------------------------------------|----------------------------------------------------------------------------------------------------|------------------------------------------------------------------------|
| Audiszoigaitatas adatai | Devret                                                                                                    | © sugo                                                                                                    |                                                                        |
|                         | UGTPEL                                                                                                    |                                                                                                    |                                                                        |
|                         |                                                                                                    |                                                                                                    |                                                                        |
|                         | státusz: Ön szerkeszti                                                                                                    | ADATCSOMAG: 3152990                                                                                                    | KG: KGYF-NÉ / 2023.3                                                   |
|                         | Áttekintő                                                                                                    |                                                                                                    |                                                                        |
|                         | Adatszolgáltatásának részletelhez a menükön keresztül vagy az alábbi s<br>akkor van lehetősége, ha a státusz Ön szerkeszti . Az adatfelvitelt követ | orokra kattintva férhet hozzá. A 🏠 ikonra kattintva bárhonnan visszajuthat ide, vagy az a<br>ően a. Beküldés előtt használja az. Ellenőrzés gombot! Az. Adminisztráció menű továbi | datcsomagok listájához. Adatmódosításra<br>bi lehetőségeket tartalmaz. |
|                         | XML letöltés Ellenőrzés/Beküldés Adatcsomag törlés                                                                                                  |                                                                                                    |                                                                        |
|                         | Menüből választható adatszolgáltatás elemek                                                                                                    |                                                                                                    |                                                                        |
|                         | ADATSZOLGÁLTATÁS ADATAI                                                                                                    |                                                                                                    |                                                                        |
|                         | KÖRFORGÁSOS TERMÉKEK                                                                                                    |                                                                                                    |                                                                        |
|                         | Termék mennyiségek 0 adatsor                                                                                                    |                                                                                                    |                                                                        |
|                         | Visszavétel (újrahasználat) 0 adatsor                                                                                                    |                                                                                                    |                                                                        |
|                         | ÁTVÉTEL, GYŰJTÉS ÉS KEZELÉS 0 adatsor                                                                                                    |                                                                                                    |                                                                        |
|                         | ADMINISZTRÁCIÓ                                                                                                    |                                                                                                    |                                                                        |
|                         |                                                                                                    | Kattintson az adott adatszolgáltatás elemre a közv                                                                                                    | vetlen megnyításhoz, vagy válassza ki a menüből!                       |

A nyilvántartásban szereplő adatok felvitelét követően használja a **Mentés** gombot.

5. Az adatok felvitelét követően kattintson az **Adminisztráció** menüben az **Ellenőrzés/Beküldés** menüpontra! Az **Ellenőrzés futtatása** gombra kattintást követően a felület mutatja a hibákat, vagy párbeszédpanel jelzi a kitöltési követelmények teljesülését.

|      | A Beküldés gombra katlintással Ön az adatcsomagban található összes adatot adatszolgáltatásként elküldi a kormányhivatalnak. Beküldeni csak olyan adatcsomagot lehet, ami nem tartalmaz kritikus hibát, erről az Ellenőrzés futtatása gombra katlintva győződhet meg. A táblázat jobb felső sarkában, a 🗮 menüben található. Excel export segítségével a hibalistát lementheti. |
|------|----------------------------------------------------------------------------------------------------|
| 8    | Az adatszolgáltatás feldolgozását követően a hivatal elfogadja, vagy visszautasítja az adatcsomagot, amiről Ön értesítést fog kapni. Ha a feldolgozás megkezdése előtt még módosítani kíván az adatokon, akkor azt az Adminisztráció menü Megnyitás szerkesztésre menüpontjával megteheti.                                                                                      |
|      | Figyelem! Az adatszolgáltatás papir alapon nem nyújtható bel Valótlan adatok közlése, az adatszolgáltatás megtagadása és a késedelmes adatszolgáltatás az érvényes jogszabályok szerint bírság<br>kiszabását vonja maga után!                                                                                                    |
| Δ    | Beküldés előtt kérem futtassa le az ellenőrzést!                                                                                                    |
| Elle | endrzés futtatása Beküldés                                                                                                    |

6. Ezt követően a **Beküldés** gombbal küldje be az adatcsomagot!

A beküldést követően OKIRkapu automatikusan elfogadja az adatcsomagot. Az adatcsomag elfogadásáról Ügyfélkapu tárhelyén kap értesítést, de az OKIRkapu felületén is bármikor ellenőrizheti az adatcsomag státuszát és a benyújtott adatcsomag tartalmát.

Az adatszolgáltatás során megadott adatok módosítását egy új KG: KGYF-NÉ adatcsomag beküldésével teheti meg. Módosítás esetén valamennyi adat újbóli megadása kötelező, de amikor létrehozza az új adatcsomagot, akkor az alapértelmezetten tartalmazza a korábbi adatokat, így Önnek csak a változásokat kell átvezetnie.

2023. október 1.